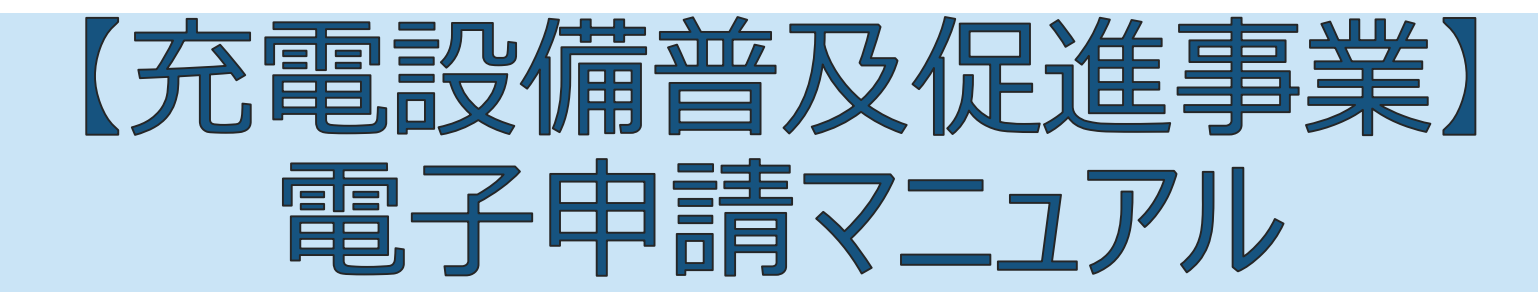

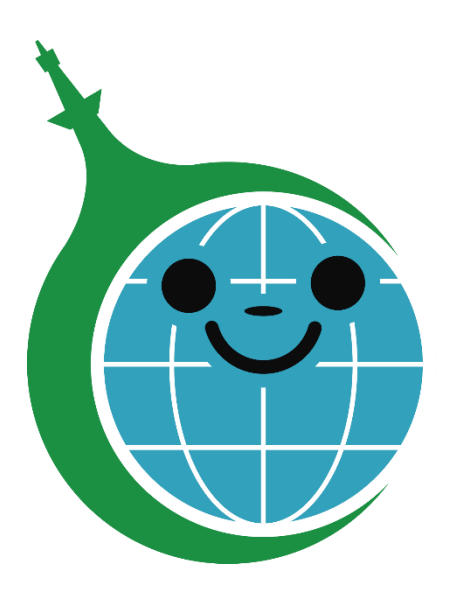

クール・ネット東京

ver.1.00

2023/6/17 作成

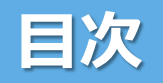

| 1. | <u>ユーザー登録とログイン</u>       | P.2  |
|----|--------------------------|------|
|    | 1.1 <u>認証コードの再送</u>      | P.5  |
| 2. | <u>マイページ画面の見方</u>        | P.7  |
| 3. | <u>申請方法について</u>          | P.8  |
| 4. | <u>申請内容の修正~再申請方法について</u> | P.12 |
| 5. | 審査状況の確認方法                | P.14 |

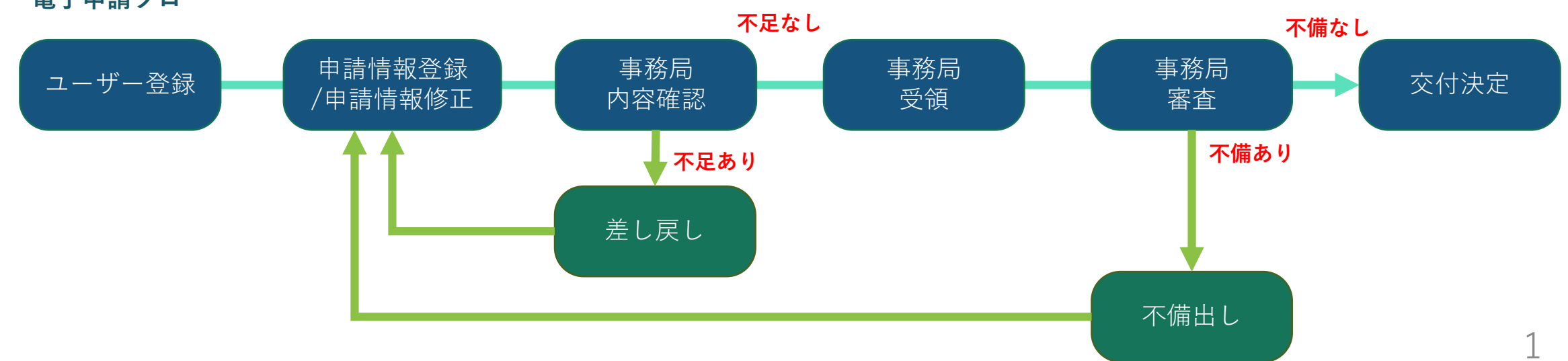

#### 電子申請フロー

### 【充電設備普及促進事業】 電子申請システムユーザー登録画面

https://f5skb2r3gohb.chobiit.me/register.html

|                                                                                         | 【事業HPから申請する場合は】                                                                                    |  |  |  |
|-----------------------------------------------------------------------------------------|----------------------------------------------------------------------------------------------------|--|--|--|
| > 光電設備普及促進事業(事業者向け) リーフレット PDF<br>申請方法(電子申請)<br>申請フォームはこちら<br>申請受付期限:令和6年3月29日(金) 17:00 | <ul> <li>① HPにある『申請フォームはこちら →』をクリック</li> <li>してユーザー登録画面を表示する。</li> <li>② ユーザー登録画面を表示する。</li> </ul> |  |  |  |
| 電子申請マニュアル<br>※上記日時までに申請が完了しない場合、<br>※公社メールアドレス「cnt-juden★tokyc<br>※V2B充放電設備についての申請は、電子  | ŧ.                                                                                                 |  |  |  |
| **InternetExplorerはオンライン申請の動<br>ログイン名<br>磁・ご連絡に利用するメールアドレスを入力してください。                    | ••••• C                                                                                            |  |  |  |
| メールアドレス<br>ログイン時に利用するパスワードを入力してください。<br>パスワード: 半角英数字                                    |                                                                                                    |  |  |  |
| パスワードの再入力                                                                               |                                                                                                    |  |  |  |
| 登録<br>風に登録済みの方はこちら                                                                      |                                                                                                    |  |  |  |
|                                                                                         | 2                                                                                                  |  |  |  |

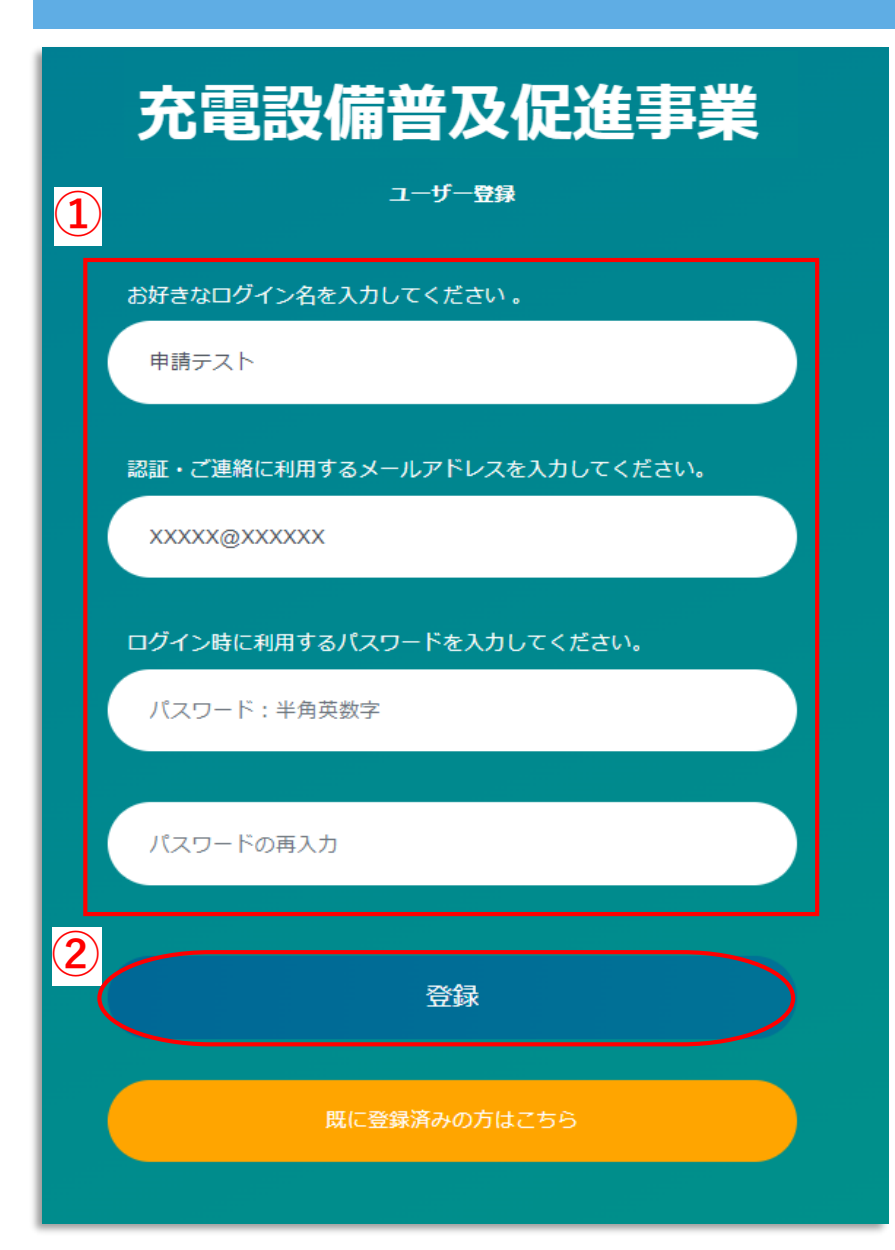

### ①ユーザー情報を入力する。

・ログイン名:お好きなログイン名を入力して下さい。

(既に登録されているログイン名と重複した場合はエラーメッセージ表示がされるので、別のログイン名を入力して下さい。)

・メールアドレス:連絡が取りやすいメールアドレスを入力してください。

・パスワード:お好きなパスワードを半角英数字で入力して下さい。

②登録ボタンをクリックする。

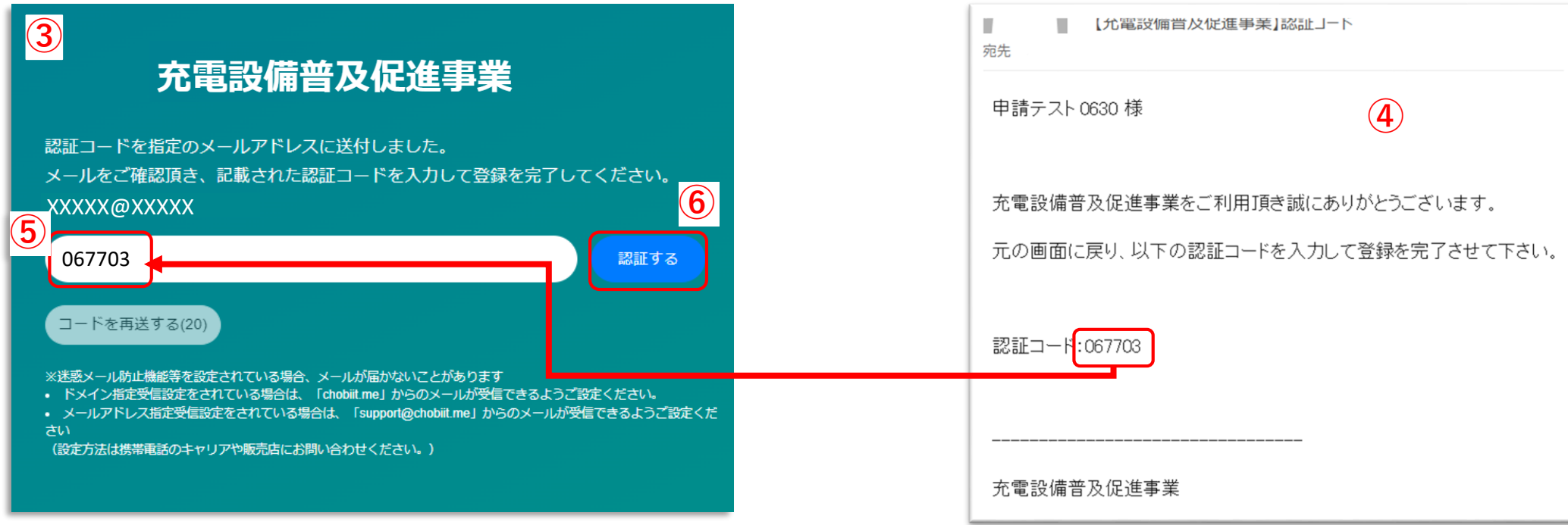

### ③左上画面が表示される。

④認証コード付きメールの受信を確認する。

⑤認証コードを入力する。

(登録したメールアドレス宛に送られたメールに記載の認証コードを入力する。)

⑥認証するボタンをクリック。

→6ページの⑦に続く。

### 1.1 認証コードの再送

### ※認証コードの入力が間に合わなかった場合

#### 充電設備普及促進事業

認証コードを指定のメールアドレスに送付しました。 メールをご確認頂き、記載された認証コードを入力して登録を完了してください。 XXXXX@XXXXX <sup>jp</sup> 認証する コードを再送する \*迷惑メール防止機能等を設定されている場合、メールが届かないことがあります ・ドメイン指定受信設定をされている場合は、「chobit.me」からのメールが受信できるようご設定ください。 ・メールアドレス指定受信設定をされている場合は、「support@chobit.me」からのメールが受信できるようご設定ください。

セキュリテイの都合上、認証コードは約20秒ほどで無効となります。 時間内に入力が間に合わなかった場合は、下記方法で新たな認証コードを発行して認証して下さい。

 ①コードを再送するボタンをクリック。
 ②新たに受信した認証コード付きメールを確認する。
 ③認証コードを入力する。
 ④認証するボタンをクリック。 →6ページの⑦に続く。

業

してください。

ご設定ください。 が<u>受信できるようご</u>設定くだ

認証する

**4** 

| support@chobiit.me<br>【充電設備導入促進拡大事業】認証コード | 充電設備普及促進事                                                                                                    |
|-------------------------------------------|----------------------------------------------------------------------------------------------------|
| 申請テスト様                                    | 認証コードを指定のメールアドレスに送付しました。<br>メールをご確認頂き、記載された認証コードを入力して登録を完了 XXXXX@XXXXX                                                                                  |
| 充電設備導入促進拡大事業をご利用頂き誠にありがとうございます。           | 8911121                                                                                                    |
| 元の画面に戻り、以下の認証コートを入力して登録を売了させて下さい。         | コードを再送する(20)                                                                                                    |
| 認証⊐−+:8911121                             | ※迷惑メール防止機能等を設定されている場合、メールが届かないことがあります<br>・ ドメイン指定受信設定をされている場合は、「chobilt mej からのメールが受信できるよ<br>・ メールアドレス指定受信設定をされている場合は、「support@chobilt.mej からのメール<br>さい |
|                                           | (設定方法は携帯電話のキャリアや販売店にお問い合わせください。)                                                                                                    |
| 充電設備普及促進事業                                |                                                                                                    |

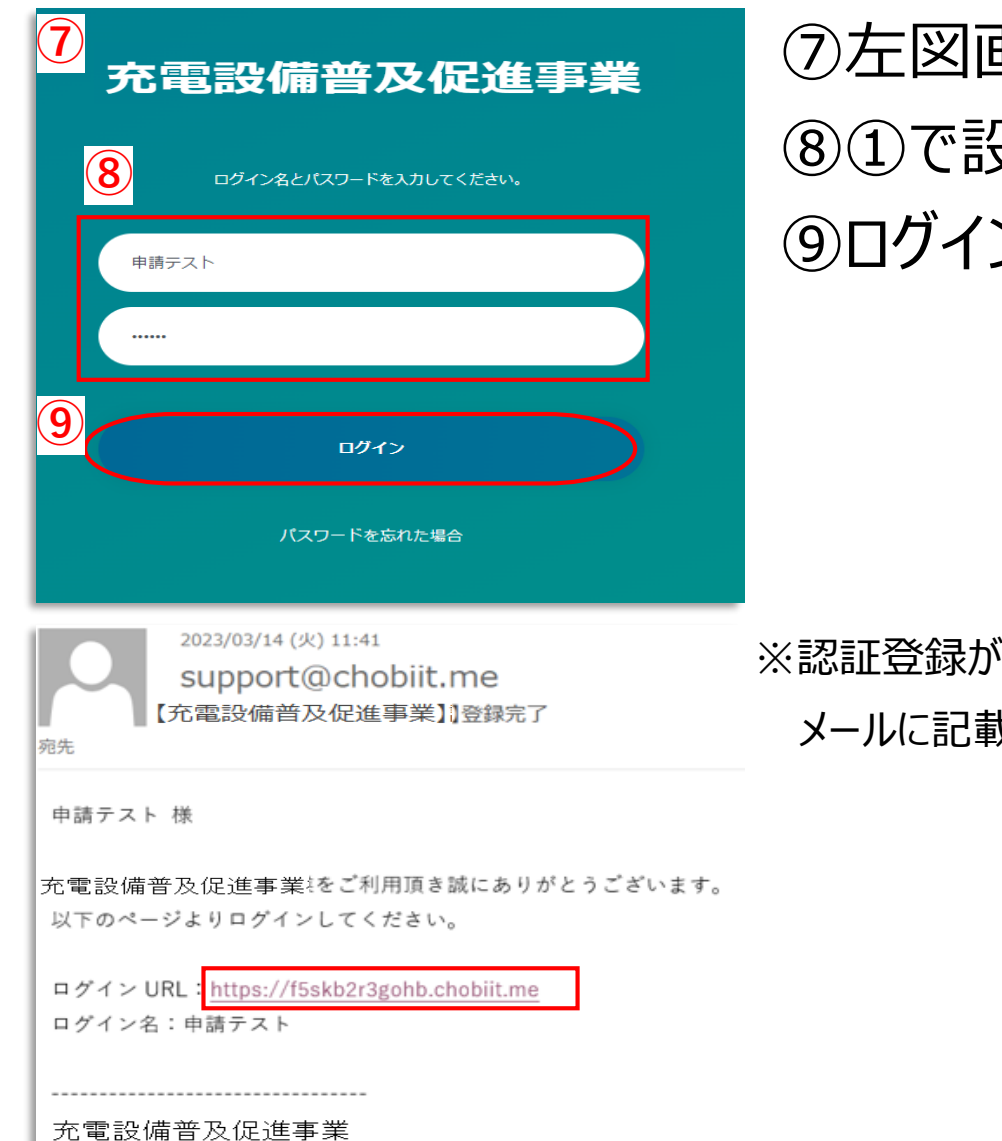

# ⑦左図画面が表示される。 ⑧①で設定したログイン名、パスワードを入力する。 ⑨ログインボタンをクリックする。

※認証登録が完了すると登録完了メールが届きます。

メールに記載されているURLから⑦の画面を表示することも可能です。

### 2. マイページ画面の見方

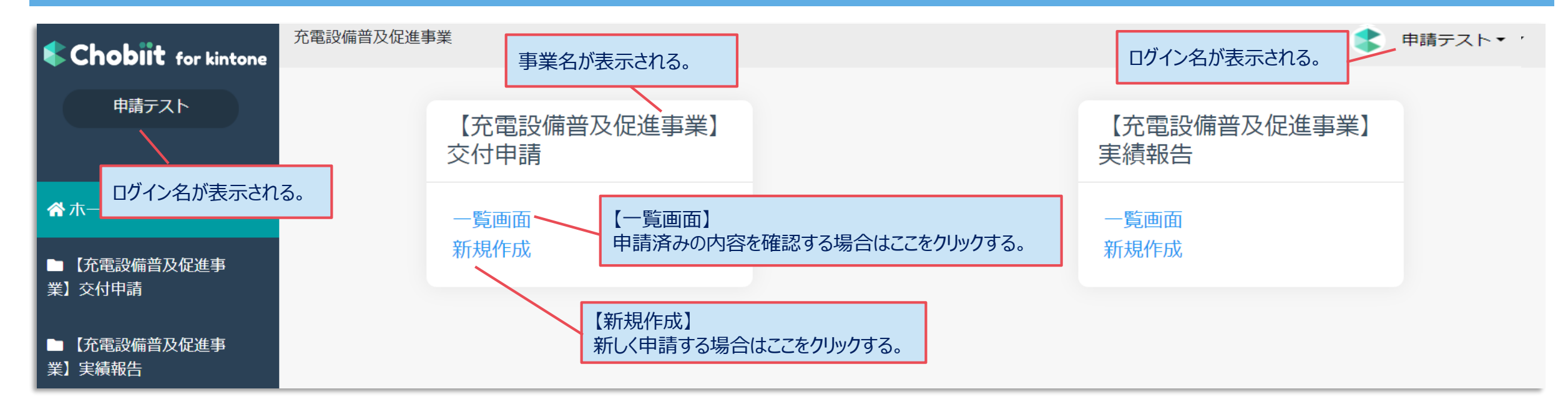

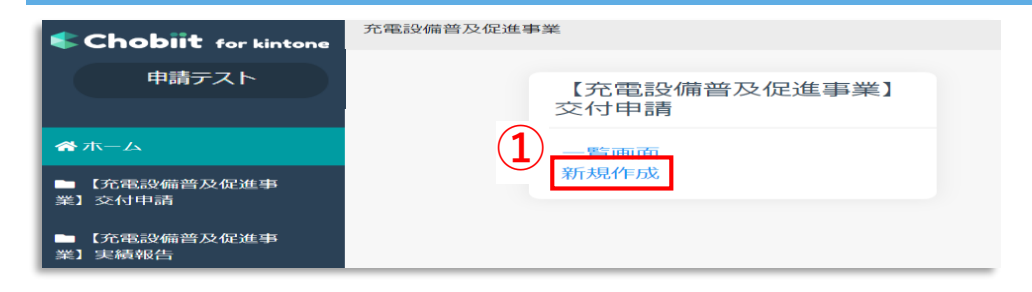

# マイページ画面より新規作成ボタンをクリックする。 ②表示された申請画面で申請情報を入力する。 ③全ての入力が完了したら申請ボタンをクリックする。

| Chobiit for kintone                        | 充電設備普及促進事業                                                                            |                                                  | 充電設備普及促進事業                       | 3<br>- ###                                 |                                                                        |
|--------------------------------------------|---------------------------------------------------------------------------------------|--------------------------------------------------|----------------------------------|--------------------------------------------|------------------------------------------------------------------------|
| 申請テスト0630                                  | キャンセル 申請 一時保存                                                                         | ₩₩₽ <b>₩</b> ₩₽<br>★-ム                           | ※申請時チェックリスト及び<br>1 GBまでなら資料は複数枚3 | 確出資料はこちら」に添付して下さい。<br>添付可能です。もし1GBを超える場合は、 | +ボタンを押して添付資料項目を増やして分けて添付して下さい。                                         |
| ╥─ム                                        | / 【充電設備普及促進事業】交付申請 / 新規作成                                                             | ■【充電設備普及促進事業】<br>支付申請                            | 提出資料                             |                                            |                                                                        |
| <ul> <li>■【充電設備普及促進事<br/>業】交付申請</li> </ul> | «充電設備普及促進事業交付申請»                                                                      | > 一覧画面<br>> 新規作成                                 | <u>± \$</u>                      | 0                                          | 【申請情報】<br>画面を下にスクロールしていくと申請情報の入力枠                                      |
| ▶─覧画面                                      | 本ページは「充電設備普及促進事業」の交付申請ページです。 下にスクロール                                                  | <ul> <li>■ 【元电波端自及促進学</li> <li>業】実績報告</li> </ul> | 交付ID<br>D5K-29                   | 作成日<br>2023-06-29                          | が順に表示される。                                                              |
| ▶新規作成                                      | 申請する種別と相違がないことを確認してから入力を開始してください。                                                     |                                                  | 充電設備普及促進事業<br>助成金交付申請書 第1号様式(第   | <b>月7条</b> 関係)                             |                                                                        |
| ■【充電設備普及促進事業】実績報告                          |                                                                                       |                                                  | ▼助成事業の概要                         |                                            |                                                                        |
|                                            |                                                                                       |                                                  | 助成事業の名称 *                        |                                            | への充電設備普及促進事業 ※設置する違物や施設の名称などを記入すること。<br>入力例:=o=ビル_o=マンション、=>スーパー=o=店など |
|                                            | 充電設備普及促進事業<br>誓約書 第 2号様式(第 7 条関係)                                                     |                                                  | テスト0629<br>使用用途 <b>*</b>         |                                            |                                                                        |
|                                            | 公益封司法人<br>東京都境境公社理事員 殿                                                                |                                                  | 事業用  ◆                           |                                            |                                                                        |
|                                            | 充電設備普及促進事業助成金交付要綱(令和4年7月12日付4部項公松温第743号)<br>第7条の規定に基づき、助成金の交付について関係普減を添えて、次のとおり申請します。 |                                                  | 助成事業の種別 <b>*</b><br>公共用 ◆        | 助成対象設備の種別 <b>*</b><br>充電設備 ◆               | 申請種例 ★<br>国補助なし(工事前申請) ◆                                               |

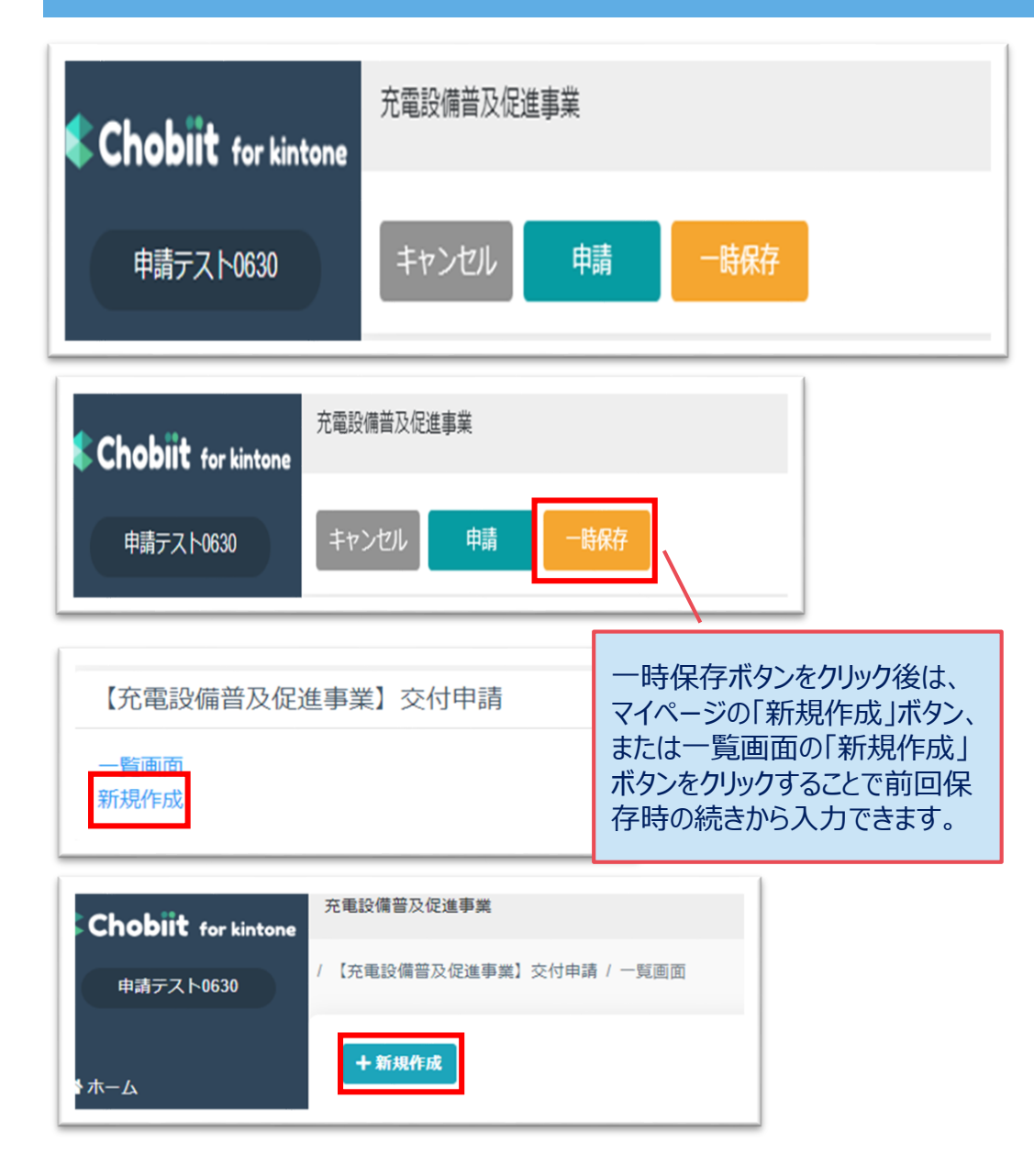

#### «画面上部のボタンについて»

【申請】ボタン

クリックすることで事務局側に入力した情報が連携されます。

一度クリックしたら事務局側で内容確認を行うため、編集をロックさせて頂きますので必ず入力が全て完了した状態でクリックしてください。

【一時保存】ボタン

入力途中の状態を一時的に保存します。

一時保存後は再度新規作成ボタンをクリックすると前回保存時の続きから入力することが可能です。

※一時保存機能は1申請分のみ保存されます。一時保存中に別の申請の 入力することはできませんのでご注意ください。

※ブラウザに保存されるため、別のブラウザで開くと保存内容が取得できませんのでご注意ください。

【キャンセル】ボタン

一つ前の画面に戻ります。

入力中であった場合にクリックすると入力内容は全て削除されますのでご注意 ください。

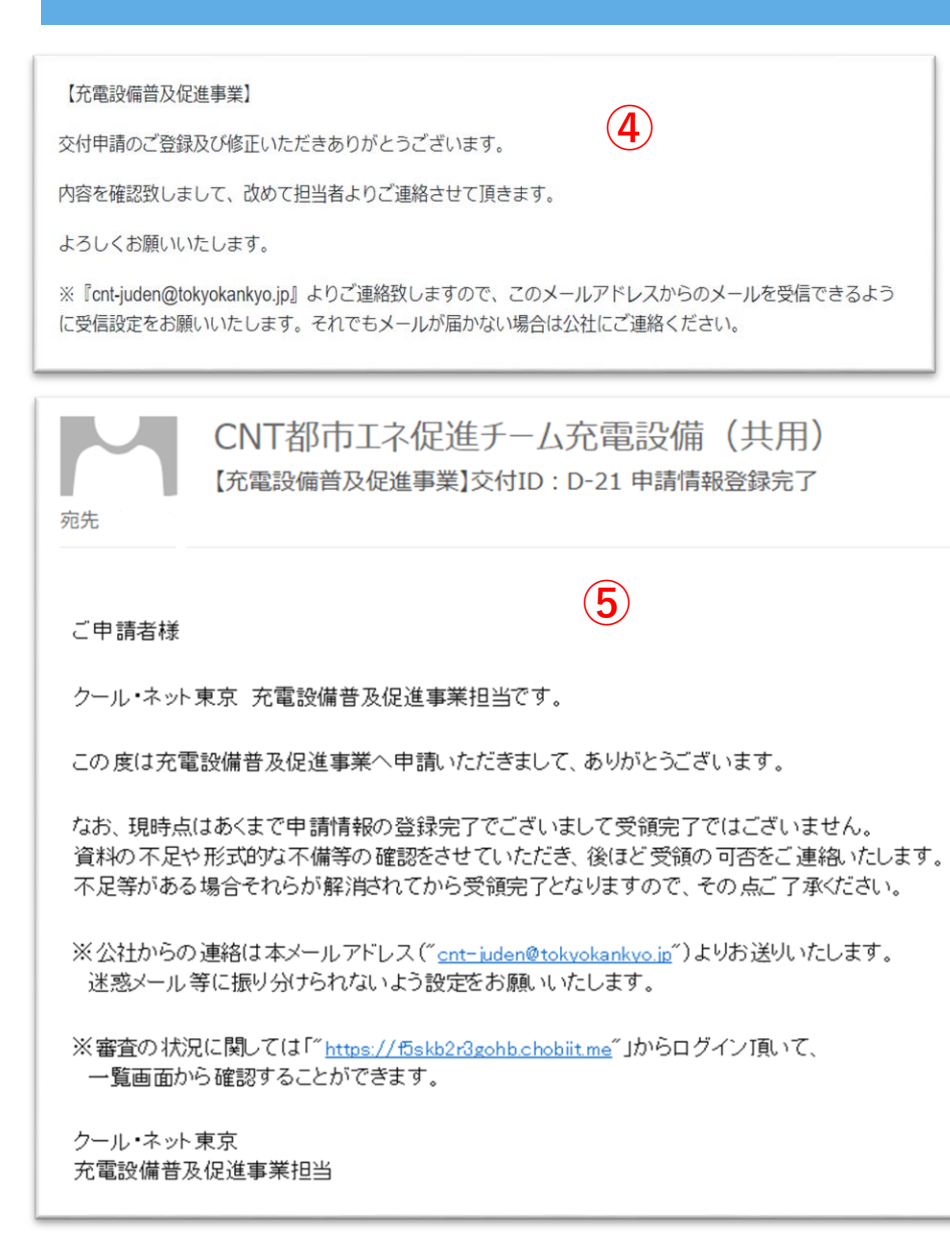

### ④申請内容の登録が完了すると左図画面が表示される。 ⑤後ほど申請登録完了メールを受信したら申請完了。 (申請登録完了メールの送信に数日かかることもございますのでご了承下さい。)

UNI 卲 印 エ イ 征 運 ナ ー ム 允 電 設 佣 ( 共 用 ) 【充電設備普及促進事業】交付ID:D-21 交付申請差戻しのご連絡 宛先 ご申請者様  $\mathbf{6}$ お世話になっております。 クール・ネット東京の充電設備普及事業担当でございます。 申請内容を確認致しまして、再提出いただきたい書類や、修正依頼事項等がありますので差戻しのご連絡をさせて頂きます。 お手数をお掛けしますが、以下より申請フォームにログイン頂きまして追加/修正をお願いいたします。 ください。) https://f5skb2r3gohb.chobiit.me 【修正手順】 ①上記 URL から申請フォームにログインする。 ②対象事業の一覧画面をクリックする。 

| 旋先                                                      | UNI都巾上不促進ナーム允電設備(共用)<br>【充電設備普及促進事業】交付ID:D-21の交付申請を受領しました |  |  |  |
|---------------------------------------------------------|-----------------------------------------------------------|--|--|--|
| ご申請者様                                                   | $\overline{7}$                                            |  |  |  |
| お世話になっ<br>クール・ネット                                       | ております。<br>東京 充電設備普及促進事業担当です。                              |  |  |  |
| 交付申請を2023/06/30付で受領いたしました。                              |                                                           |  |  |  |
| 審査上、不備や修正点がありましたら担当者よりご連絡します。<br>それでは引き続き、よろしくお願いいたします。 |                                                           |  |  |  |
| クール・ネット<br>充電設備普及                                       | 東京<br>26促進事業担当                                            |  |  |  |

⑥申請内容に不足等があれば差戻し連絡メールが届く。
⑦不足等が解消され受領完了連絡メールが届いたら、
受領完了。
(差戻し連絡メール、受領完了連絡メールの送信までに数日頂きますことをご了承

### 4. 申請内容修正~再申請方法について

| <ul> <li>・・・・・・・・・・・・・・・・・・・・・・・・・・・・・・・・・・・・</li></ul>                                                                                                    |                       | CNT都市エネ促進チーム充電設備(共用)<br>【充電設備普及促進事業】交付申請 交付ID:D-21 申請差戻しのご連絡                                                                                                    | ①申請内容に不足があった場合は、差戻し連絡メール<br>が届く。                                                                                                    |
|----------------------------------------------------------------------------------------------------|-----------------------|----------------------------------------------------------------------------------------------------|----------------------------------------------------------------------------------------------------|
|                                                                                                    |                       | ご申請者様<br>お世話になっております。<br>クール・ネット東京の充電設備普及事業担当でございます。<br>申請内容を確認致しまして、再提出いただきたい者類や、修正依頼事項等がありますので差戻しのご連絡をさせて頂きます。<br>お手致をお掛けしますが、以下より申請フォームにログイン頂きまして追加/修正をお願いいたします。<br>https://f5skb2/3gchb.chobiltme<br>②<br>(修正手順)<br>①上記URLから申請フォームにログインする。<br>②対象事業の一覧画面をクリックする。                                                                                                    | <ul> <li>②メールに記載されているURLをクリックする。</li> <li>③ホーム画面から対象事業の一覧画面をクリックする。</li> <li>④複数申請している場合は一覧画面から差戻し連絡メールの件名に記載されているIDを探してクリックする。</li> </ul> |
| + 新採社       < 水り込む          > 1 - 11 / 年ま          > 1 - 11 / 年ま         1       27 - 92       1       個用途       1       1       1       加速事業の意味       1       1       加速事業の意味       1       1         1       27 - 92       1       個用途       1       1       1       1       1       1       1       1       1       1       1       1       1       1       1       1       1       1       1       1       1       1       1       1       1       1       1       1       1       1       1       1       1       1       1       1       1       1       1       1       1       1       1       1       1       1       1       1       1       1       1       1       1       1       1       1       1       1       1       1       1       1       1       1       1       1       1       1       1       1       1       1       1       1       1       1       1       1       1       1       1       1       1       1       1       1       1       1 | *<br>*<br>*<br>*<br>* | A電設備普及促進事業         中請テスト0630         作本         A-ム         L充電設備普及促進事業         C充電設備普及促進事業         文付申請         方規作成         方規作成         方電設備普及促進事業         C充電設備普及促進事業         文付申請         「範囲面」         新規作成         C充電設備普及促進事業         文付申請         文付申請         Scale         C充電設備普及促進事業         文付申請         Cale         Scale         Cale         Cale | ●及促進事業】                                                                                                    |
|                                                                                                    |                       |                                                                                                    | ×絞り込む     ×絞り込む           1 助成事業の名称         1 □         1 □                                                                                |

### 4. 申請内容修正~再申請方法について

| 充電設備導入促進拡大事業                                                      |          | 💲 申請テスト・ |
|-------------------------------------------------------------------|----------|----------|
|                                                                   | 5        | + Ø      |
| 【交電股陽陽入費】交付申請 / レコードー詳細                                           | <u> </u> |          |
| 《充電設備導入促進拡大事業》                                                    | + 🗹      | ∎ i      |
| 本ページは「充電設備導入促進拡大事業」の申請ページです。<br>申請する種別と相違がないことを確認してから入力を開始してください。 |          | -        |
|                                                                   |          |          |

以下は申請の際には参照や添付は不要でございます。 申請内容に不備や確認事項があった場合は下記に問合せ内容をまとめた資料を添付させて頂きます。 問合せ添付ファイル 6 問合せ日 再提出書類 再提出日

2023-03-01

【○○事業】問合せ添付ファイル.xlsx

問合せ添付ファイルを確認して、提出書類を再提出する場合は↑の『再提出書類』に対象資料をファイルアップロードして下さい。
 問合せ添付ファイルを確認して、入力頂いた申請情報についての指摘だった場合は対象箇所を上書き修正してください。

 アンセル
 保存

 / 【充電設備導入費】交付申請 / レコードー詳細
 (

 パ電電機構算入費】交付申請 / レコードー詳細
 (

 (
 (

 (
 (

 (
 (

 (
 (

 (
 (

 (
 (

 (
 (

 (
 (

 (
 (

 (
 (

 (
 (

 (
 (

 (
 (

 (
 (

 (
 (

 (
 (

 (
 (

 (
 (

 (
 (

 (
 (

 (
 (

 (
 (

 (
 (

 (
 (

 (
 (

 (
 (

 (
 (

 (
 (

 (
 (

 (
 (

 (
 (

 (
 (

 (
 (

 (
 (

 (<

⑤画面左上の 図 クリックして編集できるようする。
⑥申請情報画面最下部にある問合せ添付ファイルを 確認して、書類の再提出や対象項目を修正する。
⑦修正が完了したら、保存をクリックする。
※必ず全ての修正及び提出書類のアップロードが完了してから保存ボタンをクリックすること。

⑧登録完了メッセージが表示されたら再申請完了。

### 5. 審査状況の確認方法

### https://f5skb2r3gohb.chobiit.me/ 1

|   | 充電設備普及促進事業            |  |  |  |  |  |
|---|-----------------------|--|--|--|--|--|
| 2 | ログイン名とパスワードを入力してください。 |  |  |  |  |  |
|   | ログイン名                 |  |  |  |  |  |
|   | パスワード                 |  |  |  |  |  |
| 3 | ロヴイン                  |  |  |  |  |  |
|   | パスワードを忘れた場合           |  |  |  |  |  |

# ①左記URLをクリックする。 ②自身のログイン名、パスワードを入力する。 ③ログインをクリックする。

### 5. 審査状況の確認方法

| Chobiit for kintone   | 充電設備普及促進事業 |                  |   |                  | \$ |
|-----------------------|------------|------------------|---|------------------|----|
| 申請テスト0630             |            | 【充電設備普及促進事業】交付申請 | 4 | 【充電設備普及促進事業】実績報告 |    |
| <b>⋪</b> ホ−ム          | 5          | 一覧画面<br>新規作成     |   | 一覧画面<br>新現作成     |    |
| ■【充電設備普及促進事<br>業】交付申請 |            |                  |   |                  |    |
| ■【充電設備普及促進事<br>業】実績報告 |            |                  |   |                  |    |

## ④マイページ画面が表示される。 ⑤一覧画面をクリックする。 ⑥申請情報が表示されるのでステータス欄を 確認する。

※複数申請した場合は、申請数分が表示される。

15

| Chobiit for kintone                                                           | 充電設備普及                    | 促進事業                      |                |                           |                                                               |                                                             |                                                | (                   |  |
|-------------------------------------------------------------------------------|---------------------------|---------------------------|----------------|---------------------------|---------------------------------------------------------------|-------------------------------------------------------------|------------------------------------------------|---------------------|--|
| 申請テスト                                                                         | / 【充電設備普及促進事業】交付申請 / 一覧画面 |                           |                |                           |                                                               |                                                             |                                                |                     |  |
| <b>希</b> ホーム                                                                  | 十新規作                      | 成                         | 6              | 【ステータス】<br>審査状況を          | 寉認できる。                                                        |                                                             |                                                |                     |  |
| ■【充電設備普及促進事業】交付申請                                                             | < > 1                     | - 11 件表示 (11件中<br>交付ID 11 | a)<br>ステータス 11 | 使用用途 ↑↓                   | 助成事業の種別                                                       | 1〕 申請種別 11                                                  | 名称_申請者 ↑↓                                      | 助成事業の名称             |  |
| > 一覧画面<br>> 新規作成                                                              | <b>E</b>                  | D-22                      | 差戻し中           | 【ステータスの語                  | 说明】※がついてるス                                                    | テータスは申請者様による編集はでき                                           | きません。                                          |                     |  |
| ■【充電設備普及促進事                                                                   | 2                         | D-21                      | 受付中            | 申請登録完了<br>受付中             | 申請登録完了:申請情報の登録が完了した状態。<br>受付中:審査を行うための提出書類等に不足がないかを確認している状態。※ |                                                             |                                                |                     |  |
| ■【運営費】 申請フォーム                                                                 |                           | D-16                      | 申請登録完了         | 左戻し中<br>  審査中<br>  五備中  中 | :番倉を行っため): :申請情報、提出                                           | り提出書類寺に个足かめり、提出およ<br>」書類の内容について審査をしている<br>出書類の内容について審査をしている | CU修止化顆をしてい<br>犬態。 <mark>※</mark><br>正体栢車頂がちり⇒↓ | る状態。<br>対応体商をしている比能 |  |
| 交付決定済 :交付決定通知書の発送が完了している状態。※<br>申請取下げ :申請を取り下げた状態。※<br>交付決定取下 :交付決定を取り下げた状態。※ |                           |                           |                |                           |                                                               |                                                             |                                                |                     |  |